# BANCOR

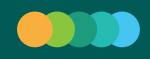

### Со́мо adhiero a Token?

A través de dos herramientas:

- \* Clave Bancor
- \* Token/ Segundo Factor de Seguridad

### CLAVE BANCOR

#### ¿Dónde la obtengo?

En los cajeros automáticos de la Red Link.

#### ¿Cómo?

Seguí los siguientes pasos:

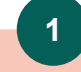

Ingresá al cajero automático con **tu clave** (PIN) como lo harías normalmente.

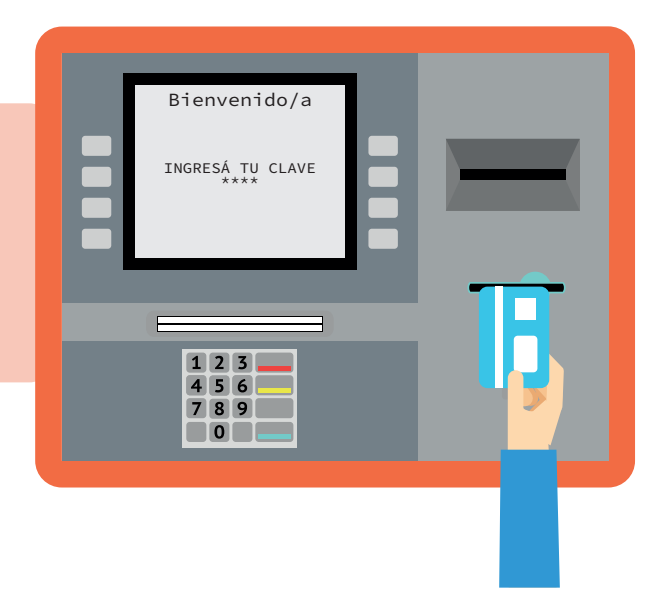

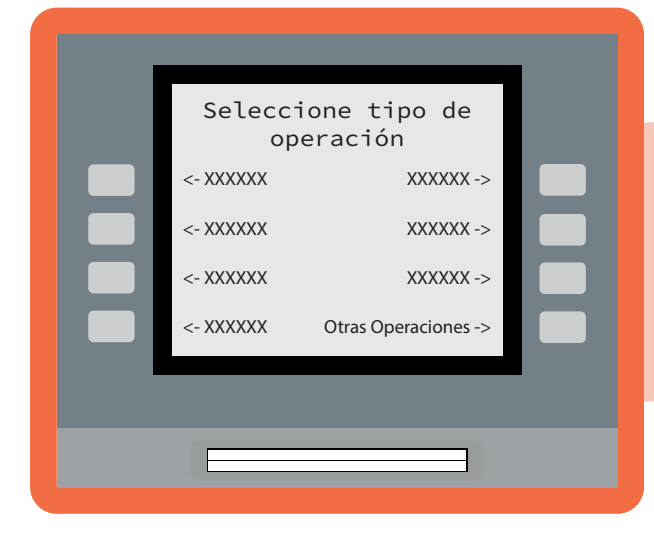

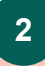

Accedé a la opción OTRAS OPERACIONES.

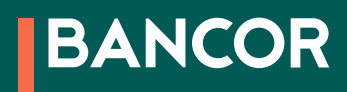

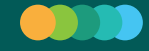

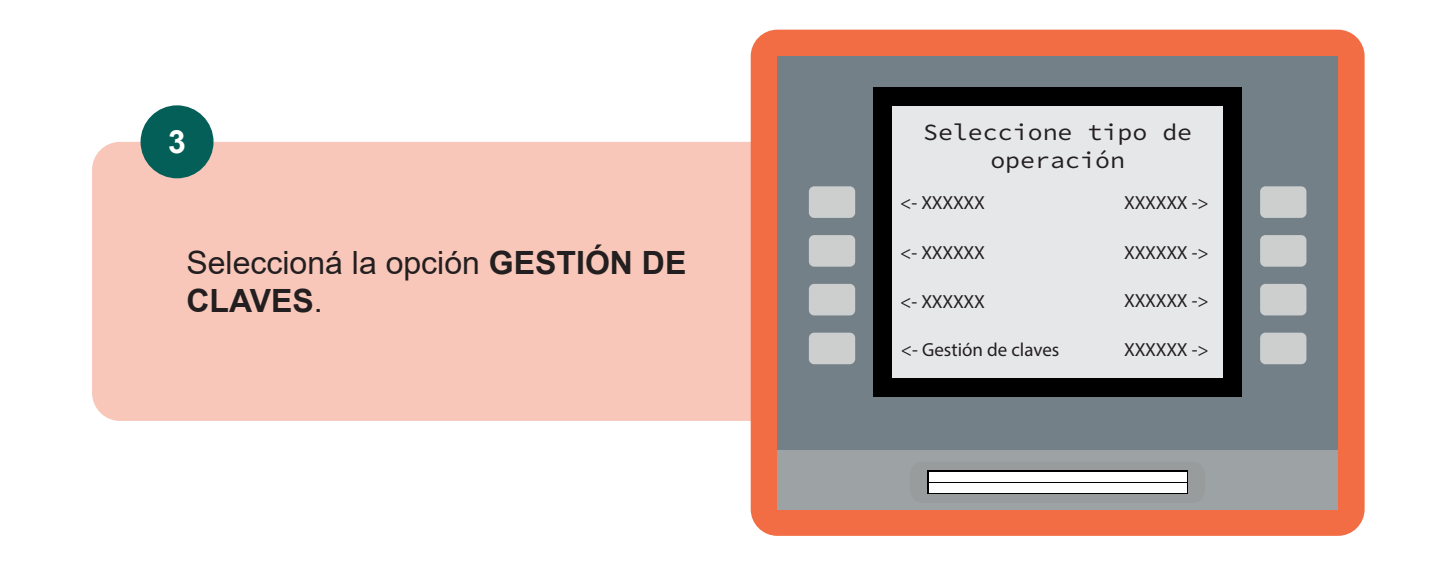

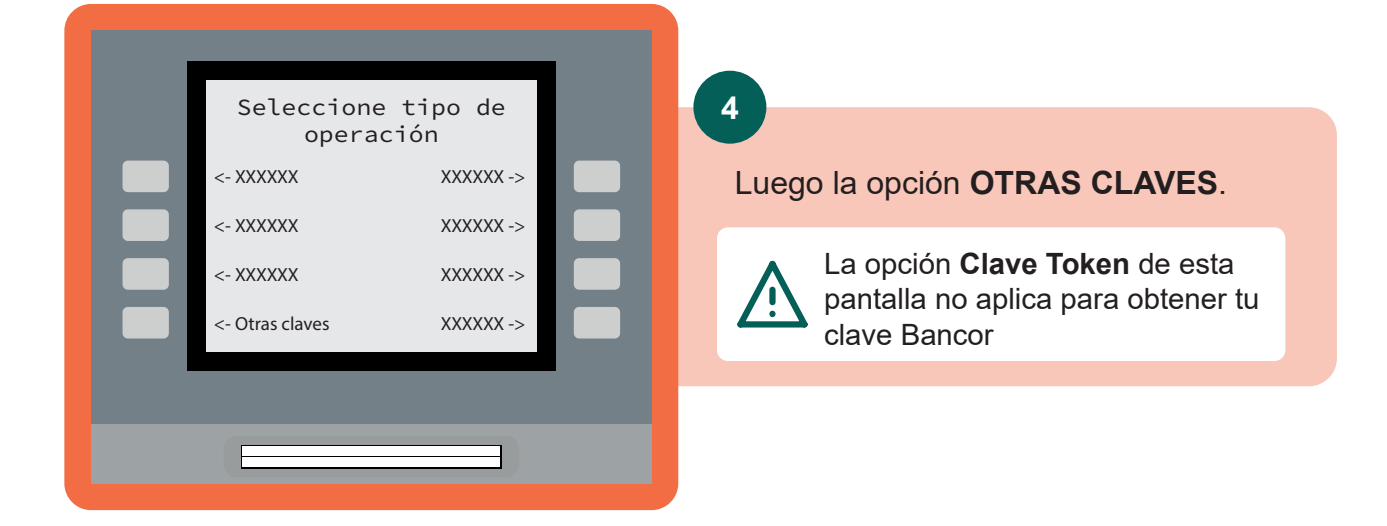

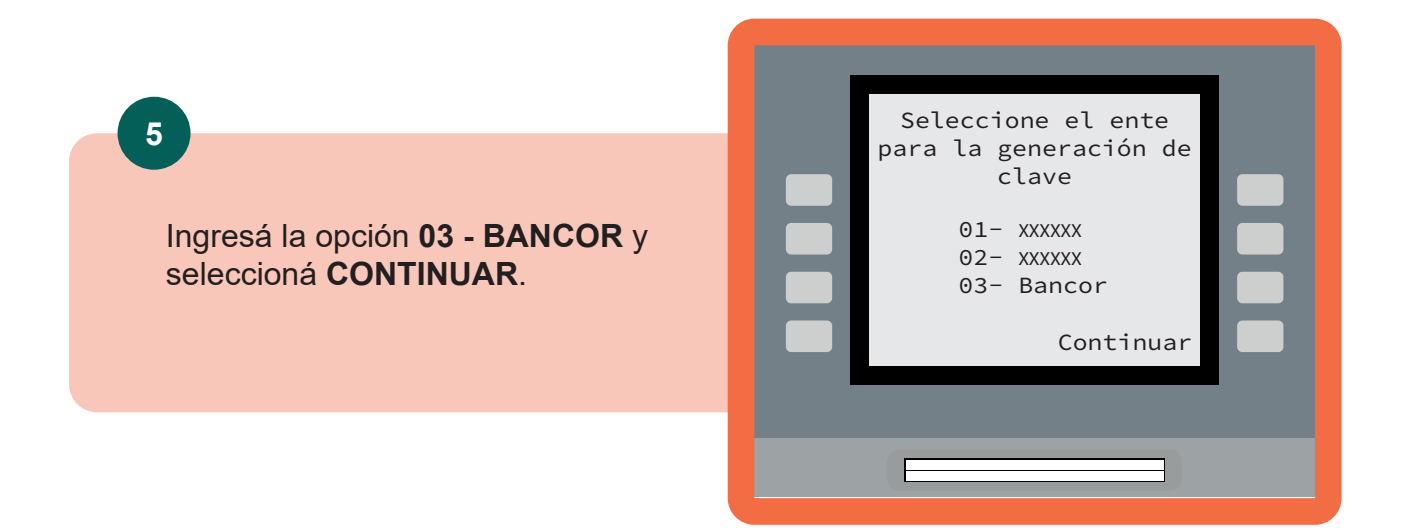

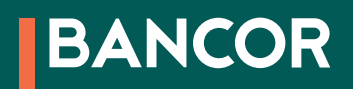

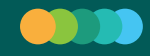

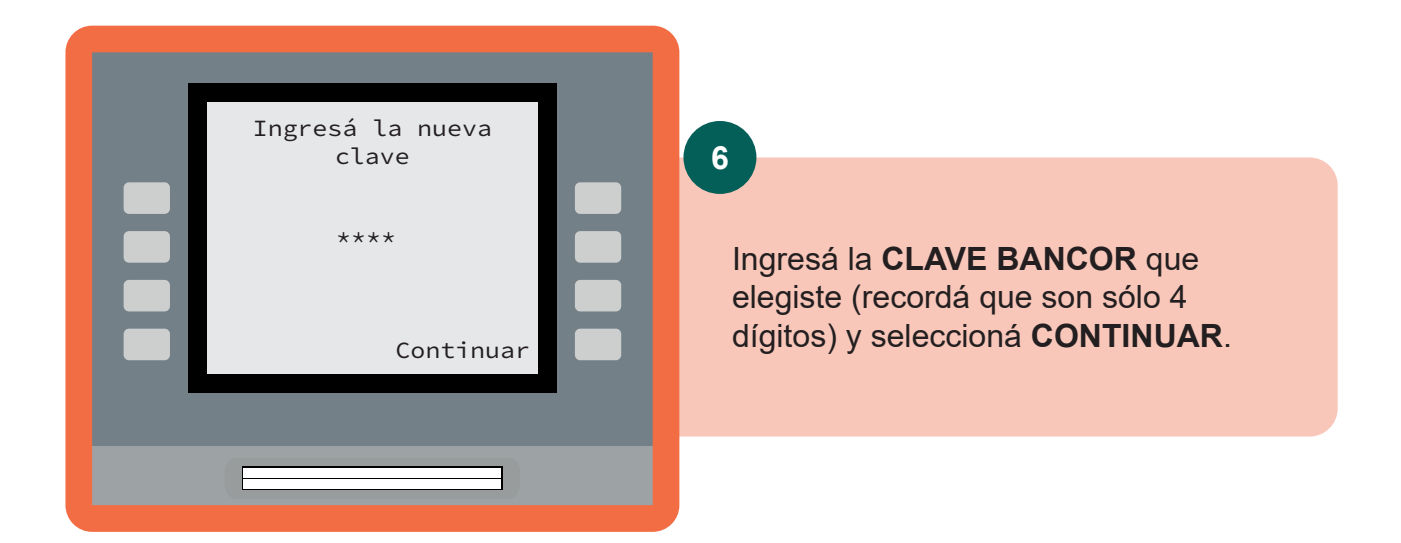

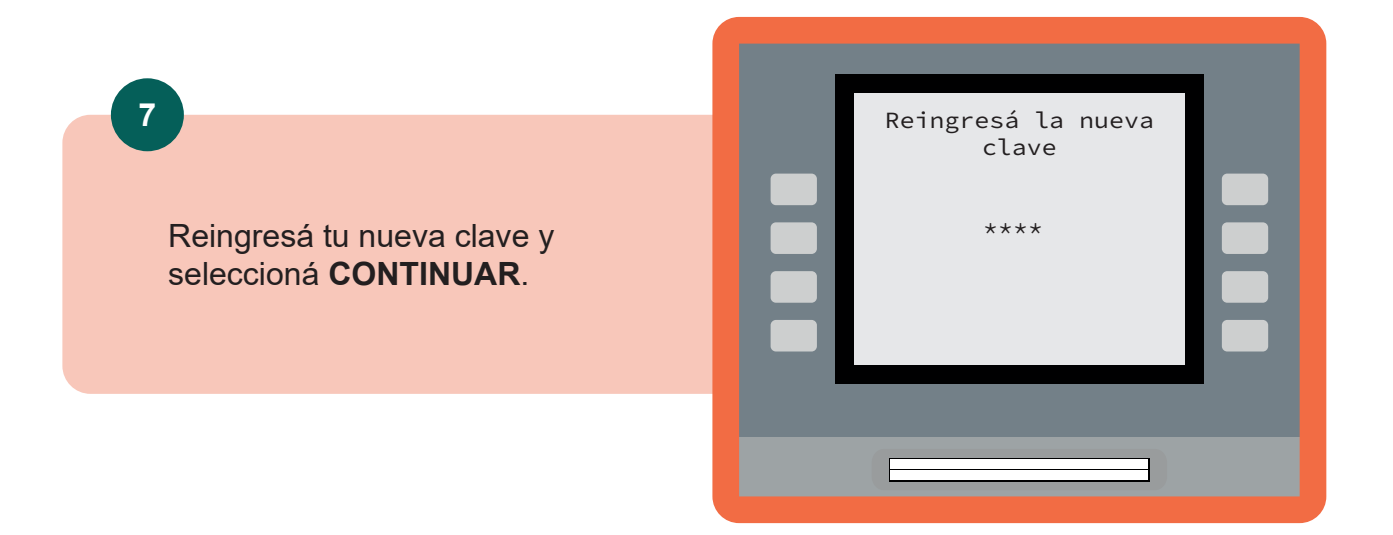

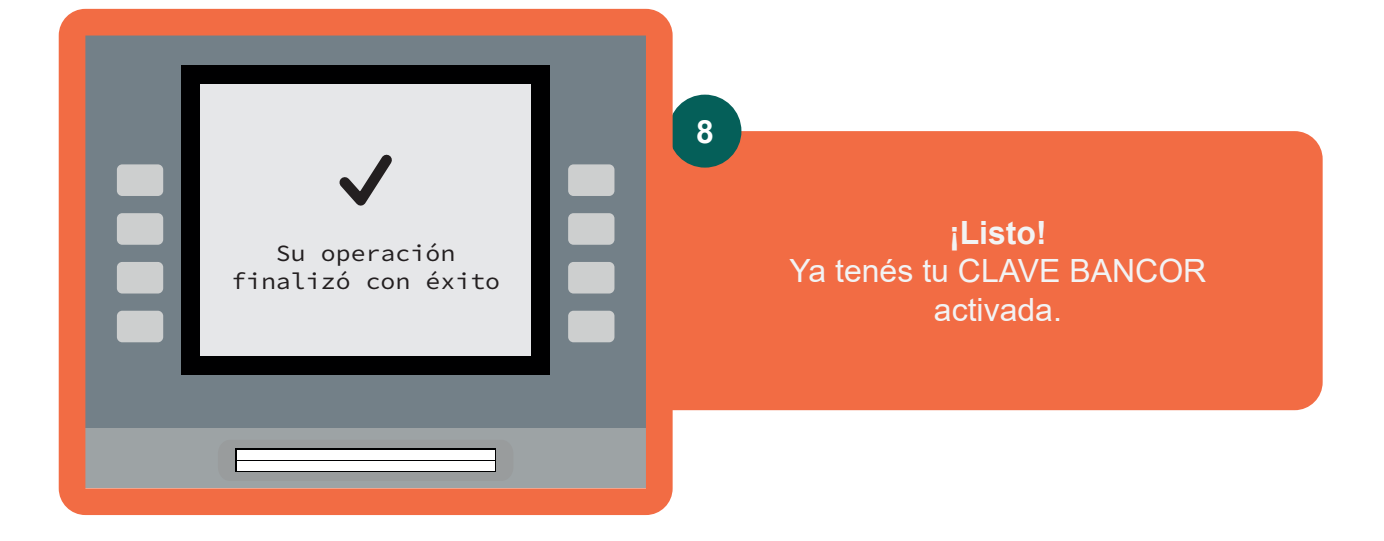

# BANCOR

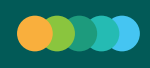

### TOKEN / SEGUNDO FACTOR DE SEGURIDAD

¿Dónde lo obtengo?

En BANCÓN la app de Bancor.

#### ¿Cómo?

Seguí los siguientes pasos:

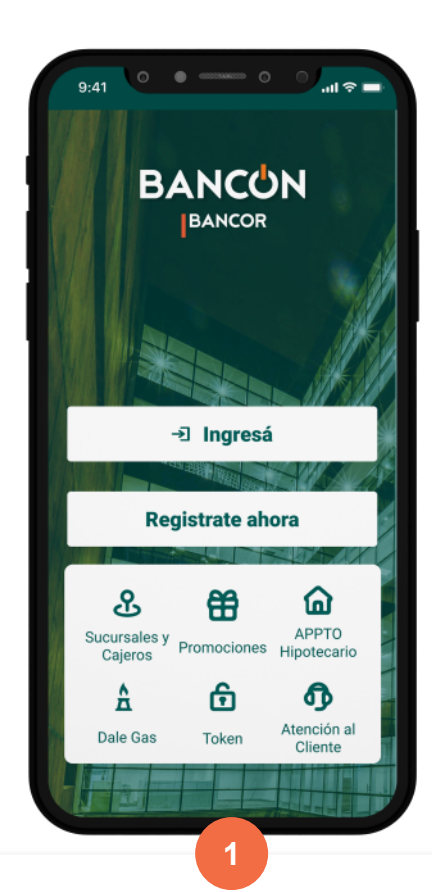

Ingresá a la **app Bancón** con tu usuario y contraseña como lo harías habitualmente. Si aún no tenés Bancón podés descargar la app en

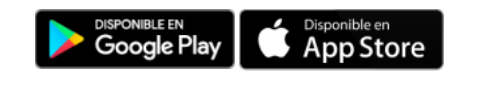

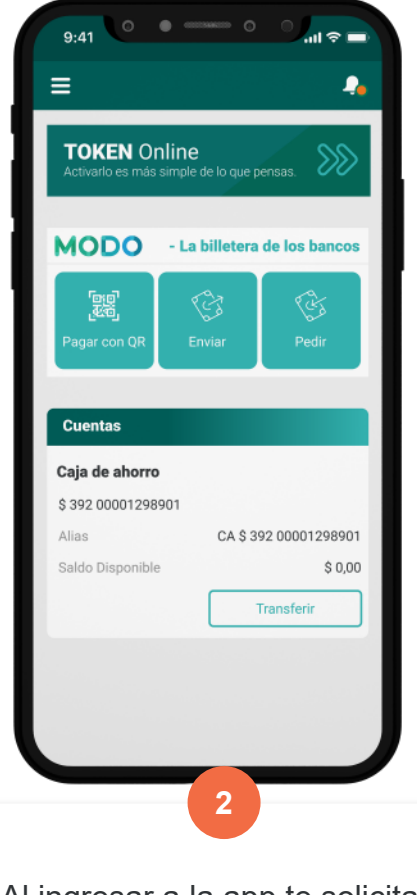

Al ingresar a la app te solicitará activar el **TOKEN Online**.

## BANCOR

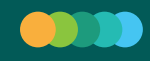

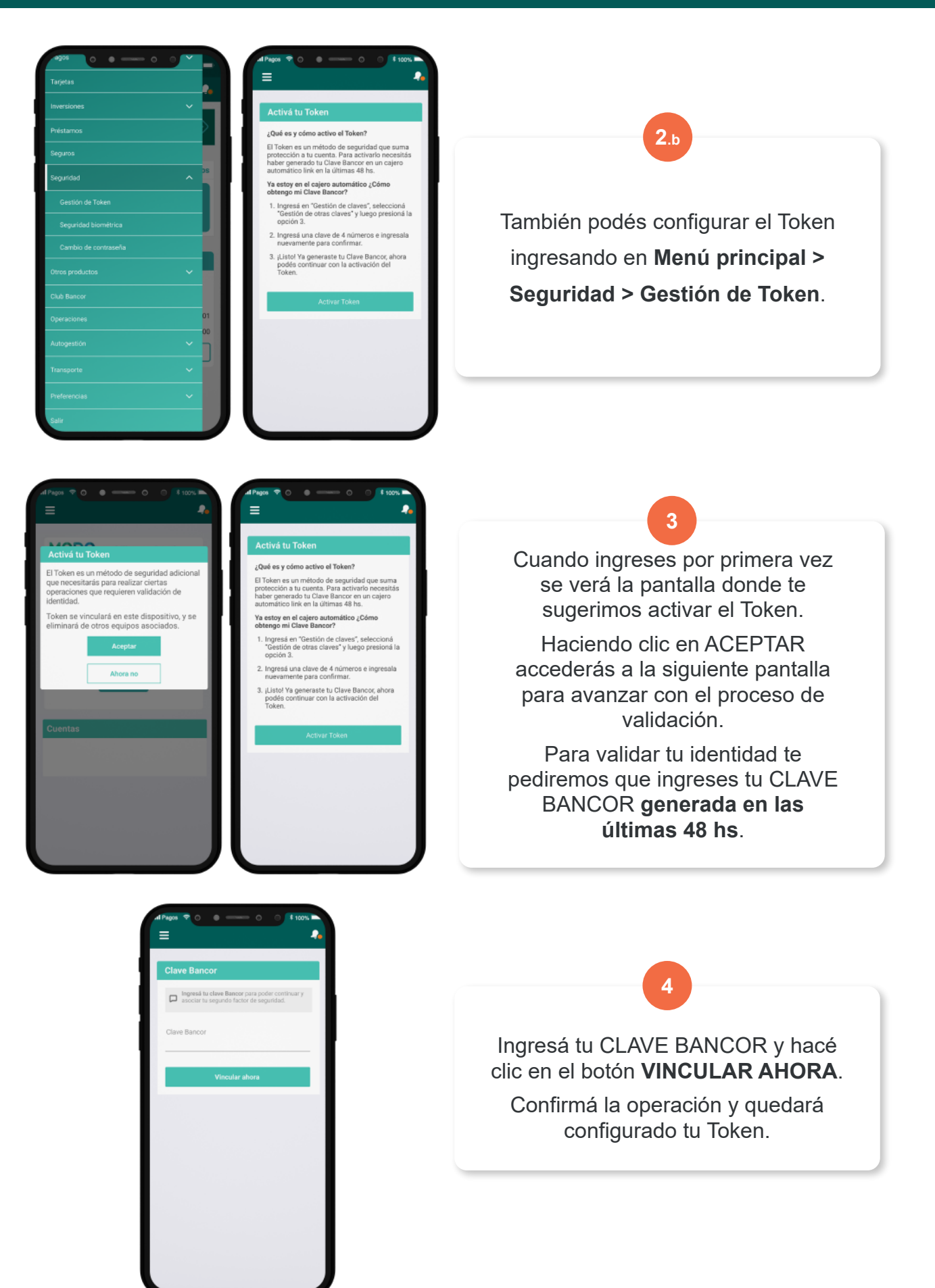

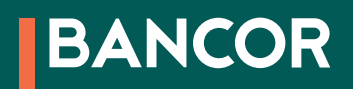

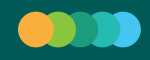

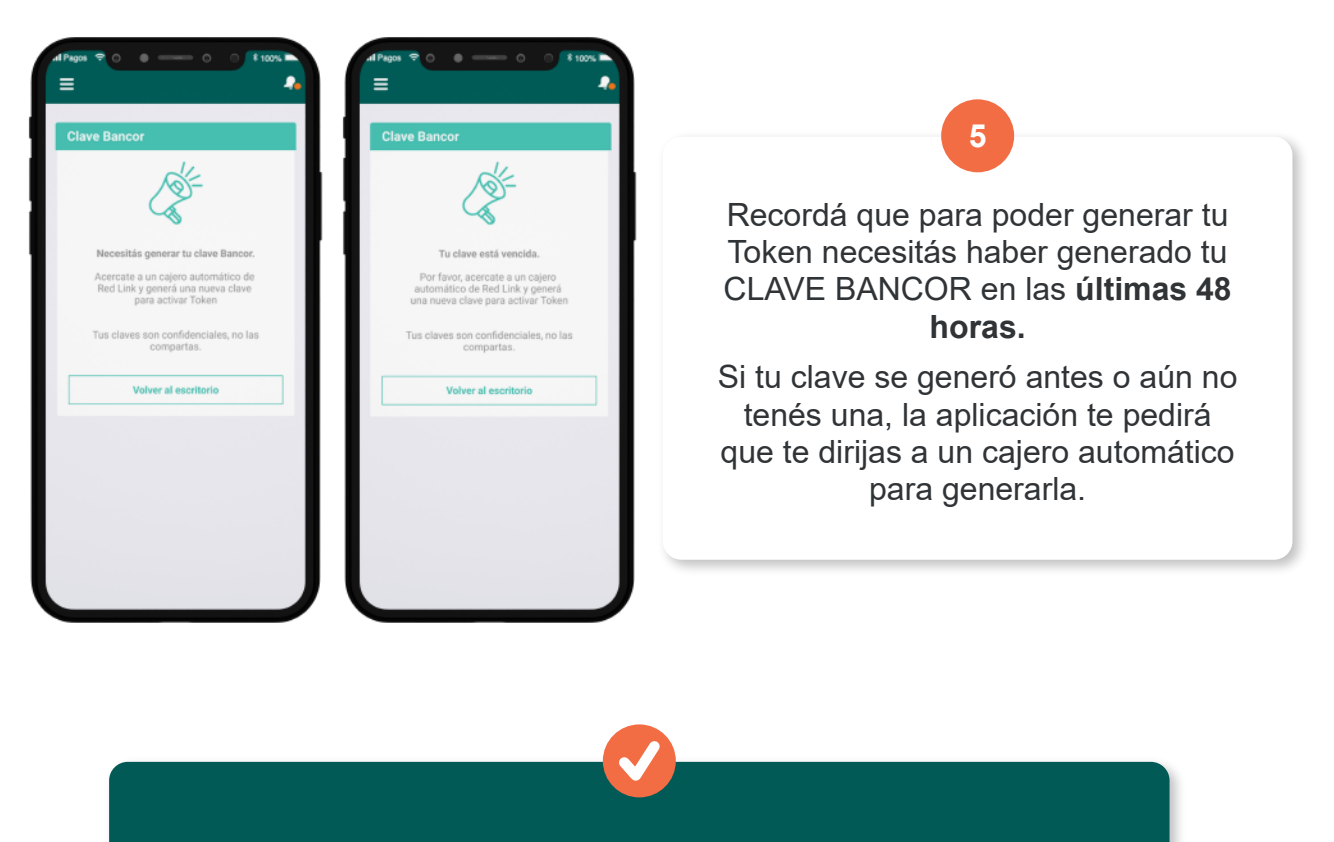

**¡Listo!** Tu TOKEN ya está vinculado a tu celular.

- Sólo se activa un Token por dispositivo y por persona.
- Ahora cuando operes desde la APP BANCÓN, el código Token se genera automáticamente, no tenés que hacer nada.
- Si operás desde otro dispositivo como la PC, BANCÓN te pedirá un código Token. Abrí la app del celular y en la primera pantalla, accedé a TOKEN. Te mostrará un código de seis dígitos que deberás ingresar para confirmar la operación que queres realizar. Éste código se renueva cada 30 segundos.

ES MUY IMPORTANTE QUE NO COMPARTAS ESTOS CÓDIGOS CON NADIE. SON DATOS DE SEGURIDAD CONFIDENCIALES Y VALIDAN TUS OPERACIONES BANCARIAS